The right choice for the ultimate yield!

LS ELECTRIC strives to maximize your profits in gratitude for choosing us as your partner.

# iS7 Rnet/Fnet Option User Mannual

# SV-iS7 series

**User's Manual** 

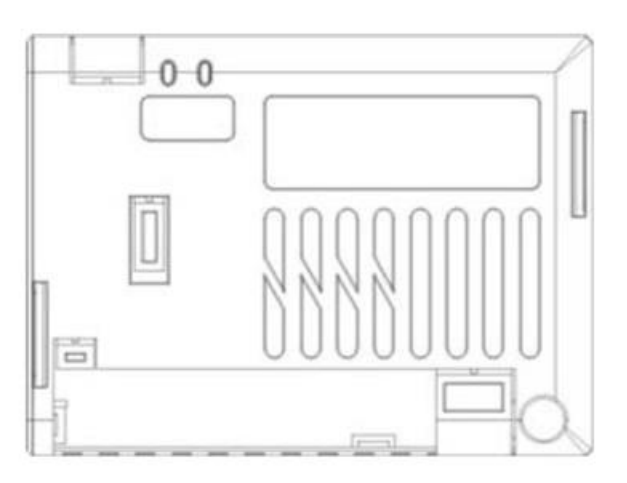

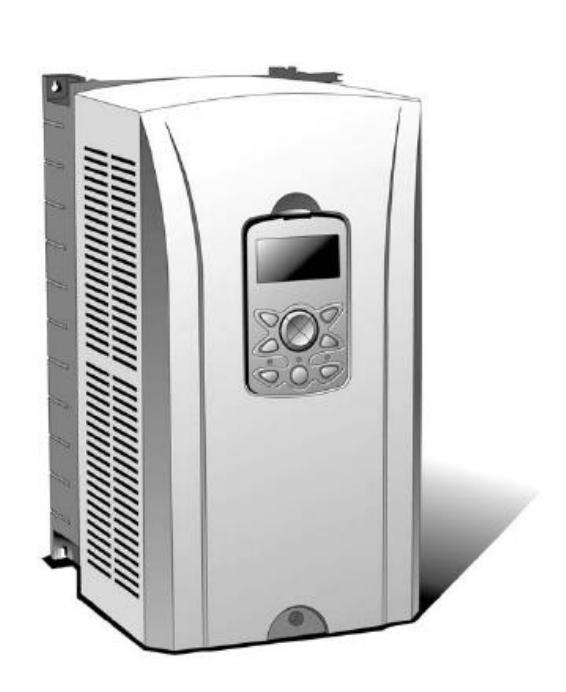

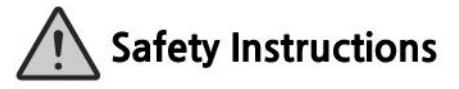

- Use this board after read Safety Instruction of this manual carefully before using and follow the instructions exactly.
- · Please hand this user manual to end user and trouble shooting manager
- · After read this manual, keep it at handy for future reference.
- 사용 전에 '안전상의 주의사항'을 반드시 읽고 정확하게 사용하여 주십시오.
- 본 설명서는 제품을 사용하는 사람이 항상 볼 수 있는 곳에 잘 보관하십시오.

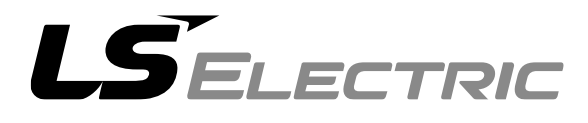

Before using the product, thank you for using our SV-iS7 RNet/FNet Option Board.

#### **Safety Instruction**

- To prevent injury and danger in advance for safe and correct use of the product, be sure to follow the Safety Instructions.
- The instructions are divided as 'WARNING' and 'CAUTION' which mean as follow.

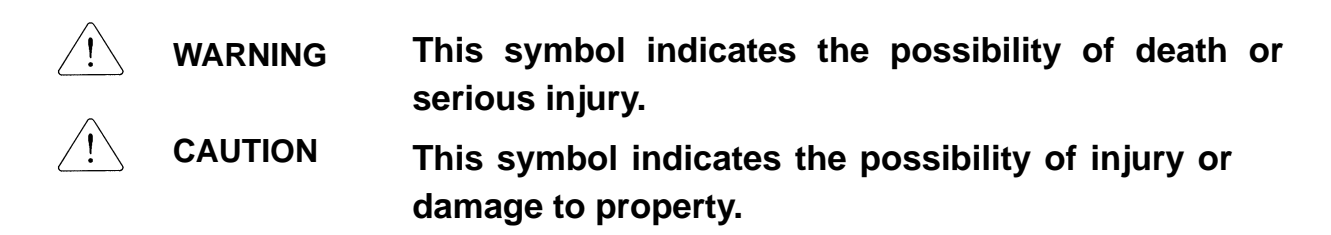

• The meaning of each symbol in this manual and on your equipment is as follows.

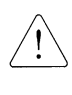

This is the safety alert symbol.

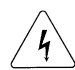

This is the dangerous voltage alert symbol.

- After reading the manual, keep it in the place that the user always can contact easily.
- Before you proceed, be sure to read and become familiar with the safety precautions at the beginning of this manual. If you have any questions, seek expert advice before you proceed. Do not proceed if you are unsure of the safety precautions or any procedure.

#### MARNING

- Be cautious about dealing with CMOS elements of option board. It can cause malfunction by static electricity.
- Connection changing like communication wire change must be done with power off.

It can cause communication faulty or malfunction.

- Be sure to connect exactly between Inverter and option board. It can cause communication faulty or malfunction.
- Check parameter unit when setting parameter. It can cause communication faulty.

# **Table of Contents**

| 1. | Introduction                                     | . 1 |
|----|--------------------------------------------------|-----|
| 2. | Technical date for RNet/FNet communication board | . 1 |
| 3. | RNet/FNet cable connection                       | . 2 |
| 4. | Product Contents                                 | . 2 |
| 5. | RNet/FNet communication board                    | . 3 |
| 6. | RNet/FNet LED Information                        | . 4 |
| 7. | RNet/FNet related Keypad Parameter               | . 5 |
| 8. | Connection to LS ELECTRIC PLC with RNet/FNet 1   | . 0 |

٦

## 1. Introduction

RNet/FNet communication board makes the connection between PLC of LS ELECTRIC and SV-iS7 inverter by a fast series communication so that PLC sequence program can control the inverter by high speed communication operation of 1 Mbps. Controlling and monitoring inverter by PLC sequence program makes it easier to install and modify the system.

A number of inverters can be connected by two communication lines so that saving installation time through simple wiring and easy replacement can be possible. Using extra devices of PLC and connecting with various systems including PC, the factory automation can be easier.

# 2. Technical date for RNet/FNet communication board

| Item                       |                                           | Specifications                         |
|----------------------------|-------------------------------------------|----------------------------------------|
| Transmission Speed         |                                           | 1Mbps                                  |
|                            | Encoding type                             | Manchester Bi-phase-L                  |
|                            | Encoding type                             | Frame synchronization type             |
|                            | Transmission distance<br>(*1:per segment) | Maximum 750m                           |
|                            | Transmission distance                     | Maximum 750m x (6 repeaters +1)        |
|                            | (If repeater is used)                     | = 5.25km                               |
|                            |                                           | Twisted pair shielded cable            |
| Electric                   |                                           | RNet dedicated cable                   |
| Electric                   | Transmission route                        | Cable name: LIREV-AMESB 1              |
|                            |                                           | (PC 717 6705)                          |
|                            |                                           | Manufacturer: LS Cable                 |
|                            | Network                                   | Terminal 120.8ohm 1/2W                 |
|                            |                                           | with an error range of 5%              |
|                            | leminal resistance                        | Built-in RNet/FNet communication board |
| Max                        | vinum points par station                  | Master + Slave = 64 points             |
| Maximum points per station |                                           | Master point : 0,Slave points :1~63    |
| Maximum protocol size      |                                           | 256 bytes                              |
|                            | Erama format                              | Field Bus standard                     |
| Frame format               |                                           | IEC TC65 / SC65C / WG6 65C 90.8        |

LSELECTRIC

| Item                          | Specifications              |
|-------------------------------|-----------------------------|
| Access method to service zone | Token Passing               |
| Communication type            | Connection Oriented Service |
|                               | Connectionless Service      |
| Frame error check             | CRC16                       |

\*1) Segment

It means local network connecting all stations using the same Token without using any connecting devices (Gateway, EOC, and repeater).

# 3. RNet/FNet cable connection

| Communication<br>terminal name | Description                     |  |
|--------------------------------|---------------------------------|--|
| TRX-                           | Communication signal terminal N |  |
| TRX+                           | Communication signal terminal P |  |
| SG                             | Shield/Signal Ground            |  |
| TRX-                           | Communication signal terminal N |  |
| TRX+                           | Communication signal terminal P |  |

✓ Each two TRX-, TRX+ signals are connected in parallel.

- When installed at terminal, if you turn on the 1 switch of RNet/FNet communication board, terminal resistance of 120.8Ω, 1/2W is connected to communication signal terminal (TRX- and TRX+).
- ✓ Frame Ground is connected with inverter body. If inverter body is put to earth, SHIELD line is to be connected to Frame Ground.
- ✓ Separation of the communication lines and power lines should be installed at least 10cm distance over.

# 4. Product Contents

- -. RNet/FNet communication board: 1ea
- -. RNet/FNet manual: 1ea
- -. Fixed Screw (M3): 2ea

5. RNet/FNet communication board

# Interior and appearance /Installation

(1) Interior

ſ

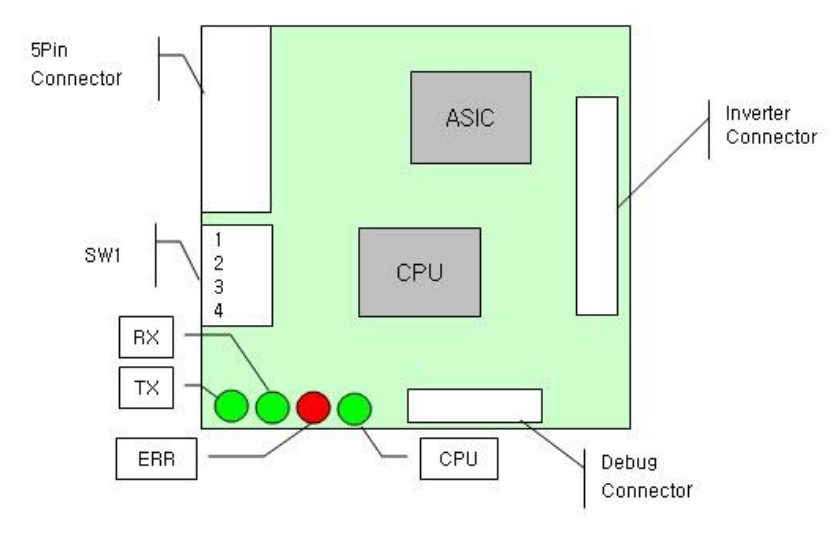

SW1 : -. Pin 1 (terminal resistance connecting setting switch)

On : 120.8 Ohm terminal resistance connected.

- -. Pin 2 ~ 3 (Not used)
- -. Pin 4 (RNet/FNet select switch(On : FNet, Off : RNet)
- (2) Appearance/Installation
  - ✓ Option card can be installed only on slot 1.
  - Remove the cover of the option before installation option card, confirm the RNet/FNet selection switch and terminal resistance switch state and install the cover.

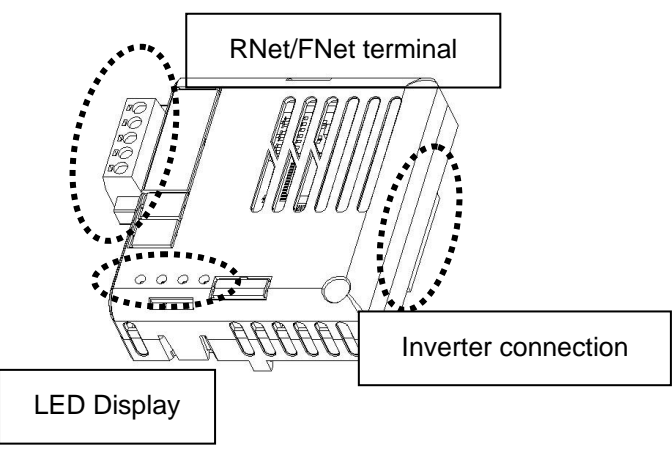

<RNet/FNet comm board appearance >

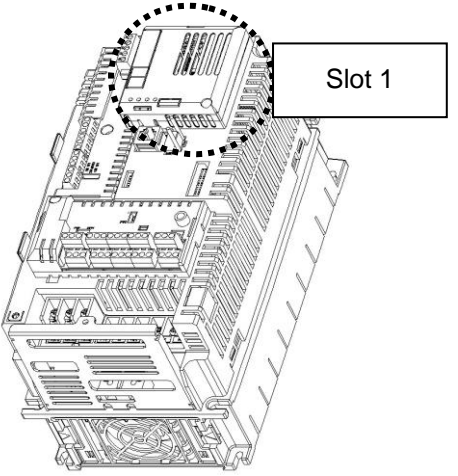

<RNet/FNet comm board installed>

# 6. RNet/FNet LED Information

Four LEDs are installed in iS7 RNet/FNet communication board informing the user of present RNet/FNet status. In iS7 RNet/FNet communication board, LED is located in the below turn.

٦

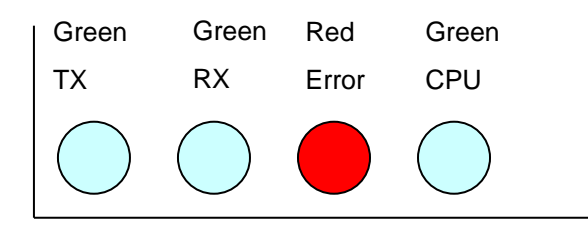

| LED name | Color | Function                                                                                                    |
|----------|-------|----------------------------------------------------------------------------------------------------|
| CPU      | Green | <b>ON (0.5sec On, 0.5sec OFF)</b> – It shows that the power is fed to RNet/FNet communication board and CPU is operating normally.                                                                                                    |
| TX Green |       | TX Led is ON when inverter responds to the request of PLC.                                                                                                    |
| RX Green |       | RX Led is ON when inverter receives the request of PLC.                                                                                                    |
| Error    | Red   | <ul> <li>Be On with the same period of CPU – Displayed when<br/>Option Trip occurs.</li> <li>Option Trip is related with the CAN communication<br/>interruption between RNet/FNet card and inverter.</li> <li>Be On with the opposite period of CPU <ul> <li>Network Configuration Error is displayed.</li> <li>Network Configuration Error is related with setting as 0<br/>the address point of inverter or when the setting of<br/>Control Num of inverter is different from the Master.</li> </ul> </li> </ul> |

# 7. RNet/FNet related Keypad Parameter

Γ

| Code    | Parameter name | Initial value | Setting range   | Description                 |         |
|---------|----------------|---------------|-----------------|-----------------------------|---------|
|         |                |               |                 | RNet/FNet: display the      |         |
| CNF-30  | Option Type-1  | -             | -               | type of built-in            |         |
|         |                |               |                 | communication board         |         |
|         |                |               | Keypad          |                             |         |
|         |                |               | Fx/Rx-1         |                             |         |
|         | Cmd Source     | Ev/Ry_1       | Fx/Rx-2         | Operation                   |         |
|         |                |               | Int. 485        | Source setting              |         |
|         |                |               | FieldBus        |                             |         |
|         |                |               | PLC             |                             |         |
|         |                |               | Keypad-1        |                             |         |
|         |                |               | Keypad-2        |                             |         |
|         |                |               | V1              |                             |         |
|         |                | Keypad-1      | l1              |                             |         |
|         |                |               | V2              | Frequency<br>Source setting |         |
| DRV-07  | Freq Rei Sic   |               | 12              |                             |         |
|         |                |               | Int. 485        |                             |         |
|         |                |               | Encoder         |                             |         |
|         |                |               | FieldBus        |                             |         |
|         |                |               | PLC             |                             |         |
| COM-06  | FBus S/W Ver   | -             | -               | Display the version         |         |
| 00107   |                |               | 0.00            | Communication Station       |         |
| COM-07  | FBus ID        |               | 0~63            | address setting             |         |
|         |                |               |                 | Fixing the                  |         |
| COM-08  | FBus BaudRate  | 1Mbps         | 1Mbps           | communication speed         |         |
|         |                |               |                 |                             | setting |
| 0014 00 |                |               |                 | Communication               |         |
| COM-09  | FBUS Lea       | -             | -               | board LED Display           |         |
| COM-30  | ParaStatus Num | 3             | 0~8             | Receiving data number       |         |
| COM-31  | Para Status-1  | 0x000A        | 0x0000 ~ 0xFFFF | Receiving Address 1         |         |
| COM-32  | Para Status-2  | 0x000E        | 0x0000 ~ 0xFFFF | Receiving Address 2         |         |

| Code   | Parameter name  | Initial value | Setting range   | Description            |     |         |
|--------|-----------------|---------------|-----------------|------------------------|-----|---------|
| COM-33 | Para Status-3   | 0x000F        | 0x0000 ~ 0xFFFF | Receiving Address 3    |     |         |
| COM-34 | Para Status-4   | 0x0000        | 0x0000 ~ 0xFFFF | Receiving Address 4    |     |         |
| COM-35 | Para Status-5   | 0x0000        | 0x0000 ~ 0xFFFF | Receiving Address 5    |     |         |
| COM-36 | Para Status-6   | 0x0000        | 0x0000 ~ 0xFFFF | Receiving Address 6    |     |         |
| COM-37 | Para Status-7   | 0x0000        | 0x0000 ~ 0xFFFF | Receiving Address 7    |     |         |
| COM-38 | Para Status-8   | 0x0000        | 0x0000 ~ 0xFFFF | Receiving Address 8    |     |         |
|        | Para Ctrl Num   | 2             | 09              | Transmitting data      |     |         |
| CON-50 | Fala Cill Nulli | 2             | 0~0             | number setting         |     |         |
| COM-51 | Para Control-1  | 0x0005        | 0x0000 ~ 0xFFFF | Transmitting Address 1 |     |         |
| COM-52 | Para Control-2  | 0x0006        | 0x0000 ~ 0xFFFF | Transmitting Address 2 |     |         |
| COM-53 | Para Control-3  | 0x0000        | 0x0000 ~ 0xFFFF | Transmitting Address 3 |     |         |
| COM-54 | Para Control-4  | 0x0000        | 0x0000 ~ 0xFFFF | Transmitting Address 4 |     |         |
| COM-55 | Para Control-5  | 0x0000        | 0x0000 ~ 0xFFFF | Transmitting Address 5 |     |         |
| COM-56 | Para Control-6  | 0x0000        | 0x0000 ~ 0xFFFF | Transmitting Address 6 |     |         |
| COM-57 | Para Control-7  | 0x0000        | 0x0000 ~ 0xFFFF | Transmitting Address 7 |     |         |
| COM-58 | Para Control-8  | 0x0000        | 0x0000 ~ 0xFFFF | Transmitting Address 8 |     |         |
|        |                 |               | None            | Operation method when  |     |         |
| PRT-12 | Lost Cmd Mode   | None          | Free-Run        | losing communication   |     |         |
|        |                 |               |                 |                        | Dec | command |
|        |                 |               |                 | Decision time of Lost  |     |         |
| PRT-13 | Lost Cmd Time   | Time 1.0 sec  | 0.1~120.0 sec   | communication          |     |         |
|        |                 |               |                 | command time           |     |         |

٦

#### (1) Option Type-1 (CNF-30)

#### - Display the type of communication board

- ✓ Option Type-1 displays the type of communication card built-in inverter
- ✓ If RNet/FNet communication board is installed properly and there is no error in RNet/FNet communication board, "RNet"(sw1 : off) or "FNet"(sw1 : on) is displayed.

#### (2) Cmd Source (DRV-06)

#### - Operation command Source setting

✓ At Cmd Source parameter, set the inverter operation command source. If you command operation by communication, set "FieldBus".

#### (3) Freq Ref Src (DRV-07)

#### - Frequency command Source setting

✓ At Freq Ref Src parameter, set inverter frequency command source. If you command frequency by communication, set "FieldBus".

#### (4) FBus S/W Ver (COM-06)

#### - Display the version of communication board built-in inverter.

✓ Version of communication card installed at inverter is displayed.

#### (5) FBus ID (COM-07)

#### - Setting inverter address.

- ✓ For communicating with Master, set communication address allocated to inverter.
- $\checkmark$  Setting from 1 to 63 is possible.
- ✓ You must not set the inverter address as 0 only RNet/FNet Master can have the 0 address. If you set address as 0, the LED of RNet/FNet Communication card will display Network Configuration Error.

#### (6) FBus BaudRate(COM-08) – Communication speed display

The speed of RNet communication installed in inverter is fixed as 1Mbps. So, setting is impossible and only can display the speed information.

#### (7) FBus Led (COM-09) – Communication card LED information display

- ✓ The state of ON/OFF of TX, RX, ERR, CPU LED of RNet/FNet communication card is displayed at COM-09 through Keypad parameter.
- ✓ If you check COM-09 FBus LED through Keypad, LED can be seen. According to the LED order of COM-09 (left -> right), the information of TX, RX, ERR, CPU LED is displayed in this order.

#### COM-09 Led state Example)

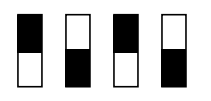

| TX LED | RX LED | ERR LED | CPU LED |
|--------|--------|---------|---------|
| ON     | OFF    | ON      | OFF     |

#### (8) ParaStatus Num (COM-30) – Setting receiving data number

- Communication Word data number that Master will receive from the inverter through communication is set.
- ✓ Inverter can send inverter 8 Words for the maximum.
- ✓ You must set exactly same with the number of receiving data of Master program.

#### (9) Para Status-1~8 (COM-31~38) – Receiving address 1~8 setting

- ✓ Inverter address through which inverter will receive data from Master is set.
- ✓ It is possible to set inverter address for communicating from COM-31 to COM-38, but inverter sends Master data as the number of COM-30 ParaStatus Num through communication.

#### (10) Para Ctrl Num (COM-50) – Transmitting data number setting

- ✓ Word data number is set that Master will transmit to inverter through communication.
- ✓ Inverter can receive 8 Word data from the Master for the maximum.
- ✓ If you are using "RNet", You must set exactly same with the number of transmitting data of Master program.
- ✓ If you are using "FNet", you must set the number of transmitting word data 1 of Master program.

#### (11) Para Control-1~8 (COM-51~58) – Transmitting address 1~8 setting

- ✓ Inverter address is set for data which Master gives to inverter.
- ✓ It is possible to set inverter address for communicating from COM-51 to COM-58, but Master transmits to inverter data as the number of COM-50 Para Ctrl Num through communication.

# (12) Lost Cmd Mode (PRT-12) – Operation method when losing communication command

- ✓ Inverter operation method can be set for the case of communication command lost.
- ✓ Communication command lost is valid if DRV-06 Cmd Source is "FieldBus" or DRV-07 Freq Ref Src is set as "FieldBus".
- ✓ If Lost Cmd Mode is set as "None" and communication command lost happens, Trip Message doesn't occur if present operation state is kept.
- ✓ If Lost Cmd Mode is set as "Free-Run" of "Dec" and communication command lost happens, Free-Run operation will be done or Dec operation with "Lost Command" message display can be done.

#### (13) Lost Cmd Time (PRT-13) – Communication command lost time

- $\checkmark$  The standard time for communication command lost is set.
- ✓ Communication command lost is valid if DRV-06 Cmd Source is "FielBus" or DRV-07 Freq Ref Src is set as "FieldBus" and then PRT-12 Lost Cmd Mode is "Free-Run" or "Dec".

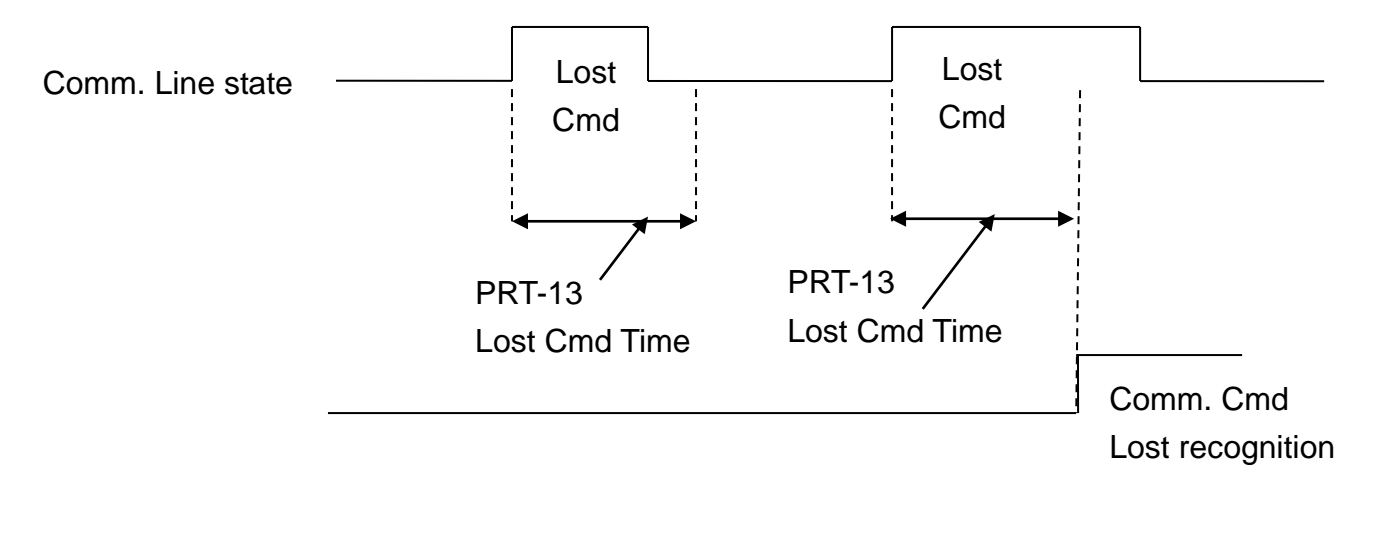

# 8. Connection to LS ELECTRIC PLC with RNet/FNet

The below describes in brief how to connect LS ELECTRIC PLC XGT with iS7 RNet/FNet Communication option card.

Visit LS ELECTRIC website and download XG5000 Program and install it.

If you install, XG-PD Program and XG5000 Program are installed in PC.

 $\star$ ) Transmitting and receiving is determined from the view of Master.

#### 8.1 H/W Installation

RNet/FNet Comm. Card is installed in iS7 inverter. When iS7 inverter turns ON, check if "RNet" or "FNet" message(depending on sw1 state) can be displayed at CNF-30 Option Type-1.

Install the PLC Hardware. As the picture below, attach power module and CPU to Base and connect RNet Master module (XGL-RMEA) or FnET Master module(XGL-FMEA) to base.

Connect RNet/FNet Master module (terminal TRX+, TRX-) to iS7 RNet/FNet communication card (terminal TRX+, TRX-) using RNet/FNet dedicated cable for creating network.

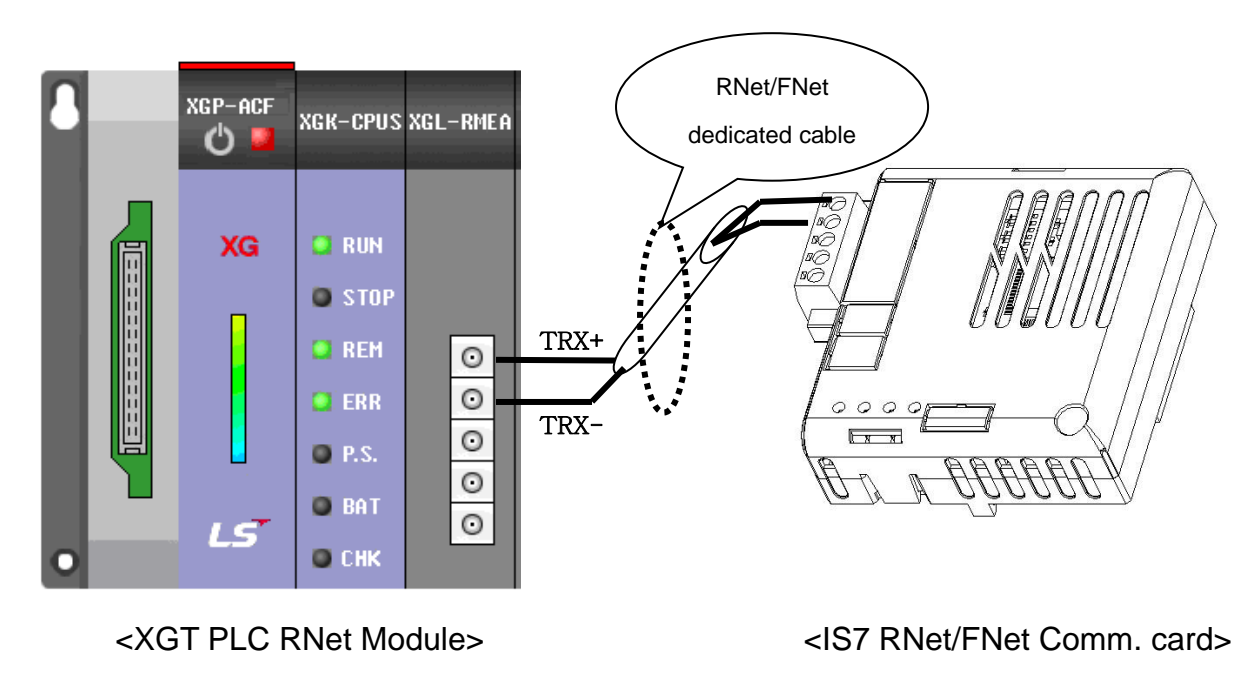

### 8.2 Inverter Parameter setting

Inverter parameter needed to set for RNet/FNet communication is as bellows.

- Inverter FieldBus ID
- Transmitting data number for communicating with Master
- Inverter address information for transmitting
- Receiving data number for communicating with Master
- Inverter's address information for receiving.

First, set inverter communication ID. Set COM-07 FBus ID. In the example, inverter FieldBus ID is set as 1. And set transmitting and receiving data for communicating with RNet/FNet. Here, 2 Word transmitting and 3 Word receiving communication is done. Set inverter Address for transmitting and Address for receiving.

| Code   | Parameter name | Value  | Range           | Description              |  |
|--------|----------------|--------|-----------------|--------------------------|--|
|        |                |        |                 | Field Bus ID             |  |
| COM-07 | FBus ID        | 1      | 1~63            | Do not set 0             |  |
|        |                |        |                 | 0 is fixed for Master.   |  |
| COM-30 | ParaStatus Num | 3      | 0~8             | Receiving data number    |  |
| COM-31 | Para Status-1  | 0x0007 | 0x0000 ~ 0xFFFF |                          |  |
| COM-32 | Para Status-2  | 0x0008 | 0x0000 ~ 0xFFFF | Addross information      |  |
| COM-33 | Para Status-3  | 0x000A | 0x0000 ~ 0xFFFF | Address information      |  |
| COM-50 | Para Ctrl Num  | 2      | 0~8             | Transmitting data number |  |
| COM-51 | Para Control-1 | 0x0005 | 0x0000 ~ 0xFFFF | Transmitting inverter    |  |
| COM-52 | Para Control-2 | 0x0006 | 0x0000 ~ 0xFFFF | Address information      |  |

> Parameter setting value at the example

### 8.3 Communicating with PLC

- 8.3.1 Communicating with PLC FNet
  - (1) Registrating Para Status, Para Control address
  - > You can register Para Status, Para Control address in the read or write

regularly over a high-speed link communication from PLC.

When you register 8-address (M0001 to M0008) to Para Status or Para Control of the inverter, set high speed link parameters of PLC as shown below.(GLOFA, GMWIN 4.0)

| High Speed1Link (                   | Otem Edit   |                         | ×                      |
|-------------------------------------|-------------|-------------------------|------------------------|
| Station type<br>C Local<br>I Remote | Station No. | Mode<br>Send<br>Receive | Block No.              |
| Area<br>From: (• %MV                | N c %W c    | %QW 0                   | Send period<br>A(20ms) |
| To: C %MV                           | V C %IVV ©  | %QW 0.0.0               | Size(Word)<br>9        |
|                                     |             | OK Cancel               | Help                   |

- For registration of Para Status address, the memory address M0000, must Para Status addresses a registration command 0x0050 is stored, transmitted size, enter 9 greater than the number of word data (8) to be transmitted..
- For registration of Para Control address, the memory address M0000, must Para Control addresses a registration command 0x0051 is stored, transmitted size, enter 9 greater than the number of word data (8) to be transmitted.
- Because storage memory area is independent of the communication, arbitrarily set. Storage

(2) Para Control data write

- Using high speed communication, PLC can periodically writes the parameter registered in Para Control.
- When you register 8-address (M0001 to M0008) to Para Control of the inverter, set high speed link parameters of PLC as shown below.(GLOFA,

#### GMWIN 4.0)

| High Speed1Link    | Otem Edit   |                         | ×                        |
|--------------------|-------------|-------------------------|--------------------------|
| C Local            | Station No. | Mode<br>Send<br>Receive | Block No.                |
| Area<br>From: © %M |             | %QW 0                   | Send period<br>A(20ms) 💌 |
| To: C %M           | w c %/w @   | %QW 0.0.0               | Size(Word)<br>9          |
|                    |             | OK Cancel               | Help                     |

- For Para Control data writing, the memory address M0000, must be write command Para Control data 0x0052 is stored, transmitted size 9 greater than the number of word data (8) to be transmitted enter.
- If FNet option card value obtained by subtracting 1 from the transmission size is different from the inverter Para Ctrl Num, Error LED and CPU LED will blink alternately.
- Because storage memory area is independent of the communication, arbitrarily set.
- (3) Para Status data read
- You can read the parameters that have been registered to the inverter Para Status via a high-speed link communication on a regular basis in the PLC.
- When you register 8-address (M0000 to M0007) to Para Status of the inverter, set high speed link parameters of PLC as shown below.(GLOFA, GMWIN 4.0)

| High Speed                        | 11Link Otem Edit                         | ×                      |
|-----------------------------------|------------------------------------------|------------------------|
| Station type<br>C Local<br>Remote | Station No. Mode<br>1 O Send<br>© Receiv | Block No.              |
| Area<br>From:                     | C %MVV C %QVV 0.0                        | Send period<br>A(20ms) |
| To:                               |                                          | Size(Word)             |
|                                   | ОК                                       | Cancel Help            |

- For a read of Para Status data, does not require a separate Command. Enter the number of words of data to be sent(8).
- If iS7 FNet option card that the value of the received size is different from the inverter Para Status Num, Error LED and CPU LED will blink alternately.
- Because read memory area is independent of the communication, arbitrarily set.

After finishing PLC RNet/FNet module setting (refer to PLC RNet/FNet module manual) if Inverter parameter setting is completed as above, communication between PLC and RNet/FNet is possible.

# Warranty

| Product         | LS ELECTRI                           | C Communication     | Installation       |  |
|-----------------|--------------------------------------|---------------------|--------------------|--|
| Name            | Option Card                          | k                   | Date               |  |
| Model<br>Name   | SV-iS7 RNe<br>(CR-S7M1)<br>Communica | t/FNet<br>tion Card | Warranty<br>Period |  |
|                 | Name                                 |                     |                    |  |
| Customer        | Address                              |                     |                    |  |
|                 | Tel.                                 |                     |                    |  |
| 0               | Name                                 |                     |                    |  |
| Sales<br>Office | Address                              |                     |                    |  |
|                 | Tel.                                 |                     |                    |  |

#### Note

ſ

This product has been manufactured through the strict QC control and inspection of LS stems. Warranty period is 12 months after installation or 18 months after manufactured when the installation date is unidentified. However, the guarantee term may vary on the sales term.

- In-warranty service information
  - If the defective part has been identified under normal and proper use within the guarantee term, contact your local authorized LS distributor or LS Service center.
- Out-of-warranty service information
  - > The guarantee will not apply in the following cases.
  - Troubles are attributable to a user's intentional negligence or carelessness
  - Damage was caused by abnormal voltage and peripheral devices' malfunction (failure)
  - Damage was caused by natural disasters(earthquake, fire, flooding, lightning and etc)
     When LS nameplate is not attached

제품을 사용하기 전에

먼저 저희 RNet/FNet 옵션보드를 사용하여 주셔서 감사합니다.

#### 안전상의 주의사항

- 안전상의 주의사항은 사고나 위험을 사전에 예방하여 제품을 안전하고 올바르게 사용하기 위한 것이므로 반드시 지켜주십시오.
- 주의사항은 '경고'와 '주의'의 두 가지로 구분되어 있으며 '경고'와 '주의'의 의미
   는 다음과 같습니다.

| <u>_!</u> | 경 고 | 지시사항을 위빈 | <u>.</u><br>말 때 | 심각한 | 상해나 | 사망이 | 발생할 | 가능 |
|-----------|-----|----------|-----------------|-----|-----|-----|-----|----|
|           |     | 성이 있는 경우 |                 |     |     |     |     |    |

/! 주 의 지시사항을 위반할 때 경미한 상해나 제품손상이 발생할 가능 성이 있는 경우

• 제품과 사용설명서에 표시된 그림기호의 의미는 다음과 같습니다.

는 위험이 발생할 우려가 있으므로 주의하라는 기호 입니다.
 는 감전의 가능성이 있으므로 주의하라는 기호 입니다.

- 사용설명서를 읽고 난 후 사용하는 사람이 언제라도 볼 수 있는 장소에 보관 하 십시오.
- SV-iS7 시리즈 인버터의 통신옵션 기능을 충분하고 안전하게 사용하기 위하여 이 사용 설명서를 잘 읽어 보십시오.

#### 

- 옵션보드의 CMOS 소자들의 취급에 주의하십시오.
   정전기에 의한 고장의 원인이 됩니다.
- 통신 신호선 등의 변경 접속은 인버터 전원을 내린 상태에서 하십시오.
   통신불량 및 고장의 원인이 됩니다.
- 인버터 본체와 옵션보드 커넥터가 정확히 일치하게 접속되도록 하십시오.
   통신불량 및 고장의 원인이 됩니다.
- 파라미터를 설정할 때는 파라미터 unit 을 확인하시기 바랍니다.
   통신불량의 원인이 됩니다.

#### 목 차

Γ

| 1. | 소개                                 | 1  |
|----|------------------------------------|----|
| 2. | RNet/FNet 통신 카드 Technical Data     | 1  |
| 3. | RNet/FNet 통신선 연결                   | 2  |
| 4. | 제품 구성물                             | 2  |
| 5. | RNet/FNet 통신카드 내부 및 외관/설치          | 3  |
| 6. | RNet/FNet LED 정보                   | 4  |
| 7. | RNet/FNet 관련 Keypad 파라미터           | 5  |
| 8. | LS ELECTRIC PLC와 RNet/FNet 통신 연결하기 | 10 |

### 1. 소개

RNet/FNet 통신카드는 LS ELECTRIC의 PLC와 SV-iS7 인버터가 직렬 고속 통 신으로 접속되어 PLC 시퀀스 프로그램에 의해 1M BPS의 고속 통신 동작에 의해 인버터 제어가 가능합니다. 인버터의 제어 및 모니터링이 PLC의 시퀀스 프로그 램에 의해 제어가 가능하므로 시스템의 설치 및 변경 작업이 간단해집니다. 두 라인의 통신 선으로 다수의 인버터가 접속 동작하므로 배선이 간단하여 설치 시간을 절감할 수 있고 유지 보수가 쉬워 집니다.

PLC의 각종 주변장치를 이용할 수 있고 PC등 각종 시스템과 연계 동작이 가능 하여 공장 자동화가 용이합니다.

# 2. RNet/FNet 통신 카드 Technical Data

| 하목           |                | 규격                              |  |
|--------------|----------------|---------------------------------|--|
| 전송 =         | 농도<br>         | 1Mbps                           |  |
| 엔코딩          | 방식             | Manchester Biphase-L            |  |
|              |                | Frame 동기 방식                     |  |
|              | 전송거리(주1:세그먼트당) | 최대 <b>750m</b>                  |  |
|              | 전송 거리          | 최대 750m x (6개 리피터 +1)           |  |
|              | (리피터 사용 시)     | = 5.25km                        |  |
|              |                | 트위스트 페어 실드 케이블                  |  |
| 저기           |                | RNet/FNet 전용 케이블 사용             |  |
| 신기           | 전송 선로          | 케이블명 : LIREV-AMESB 1∳           |  |
|              |                | (PC 717 6705)                   |  |
|              |                | 제조 회사:LS 전선                     |  |
|              | 네트워크 종단 저항     | 종단 120.8ohm 1/2W 오차 5% 사용       |  |
|              |                | RNet/FNet 통신 카드에 내장             |  |
| 키미 지수 그사     |                | 마스터 + 슬레이브 = 64국                |  |
| 최대 1         | 34 47          | 마스터 국번 0국, 슬레이브 1~63국           |  |
| 최대 프         | 프로토콜 크기        | 256 바이트                         |  |
| Гирира       | - Fourset      | Field Bus 기준                    |  |
| Frame Format |                | IEC TC65 / SC65C / WG6 65C 90.8 |  |
| 통신권 액세스 방식   |                | Token Passing                   |  |
| 트시ト          | 11- 6.1        | Connection Oriented 서비스         |  |
| 농신 농         |                | Connectionless 서비스              |  |
| 프레임          | 에러 체크          | CRC16                           |  |

주1) 세그먼트 (Segment)

어떠한 연결 디바이스(Gateway, EOC, 리피터)도 사용하지 않으면서, 동일한 토 큰(Token)을 사용하여 모든 국번들을 연결한 지역 네트워크를 말합니다.

### 3. RNet/FNet 통신선 연결

| 통신 단자 이름                | 기름 설명                |  |  |  |
|-------------------------|----------------------|--|--|--|
| TRX-                    | 통신 신호 단자 N           |  |  |  |
| TRX+         통신 신호 단자 P |                      |  |  |  |
| SG                      | Shield/Signal Ground |  |  |  |
| TRX-                    | 통신 신호 단자 N           |  |  |  |
| TRX+                    | 통신 신호 단자 P           |  |  |  |

✔ 두 개의 TRX-, TRX+ 신호는 각각 병렬로 연결되어 있습니다.

✓ 종단에 설치된 경우에는 RNet/FNet 통신카드의 SW1의 1번 스위치를 ON 해 주면 통신 신호 단자(TRX-와 TRX+)에 120.8Ω, 1/2W의 종단 저항이 연결 됩 니다.

- ✓ Frame Ground는 인버터 본체와 연결되어 있습니다. 인버터 본체를 대지에 접지한 경우 SHIELD선을 Frame Ground에 연결하여 사용할 수 있습니다
- ✓ 통신선 연결 시 통신선과 전력선의 이격거리는 최소 10cm 이상 유지하여 설 치하여야 합니다.

### 4. 제품 구성물

- -. RNet/FNet 통신 카드 : 1대
- -. RNet/FNet 매뉴얼 : 1부
- -. 고정용 Screw (M3) : 2개

로 구성되어 있습니다.

## 5. RNet/FNet 통신카드 내부 및 외관/설치

(1) 내부

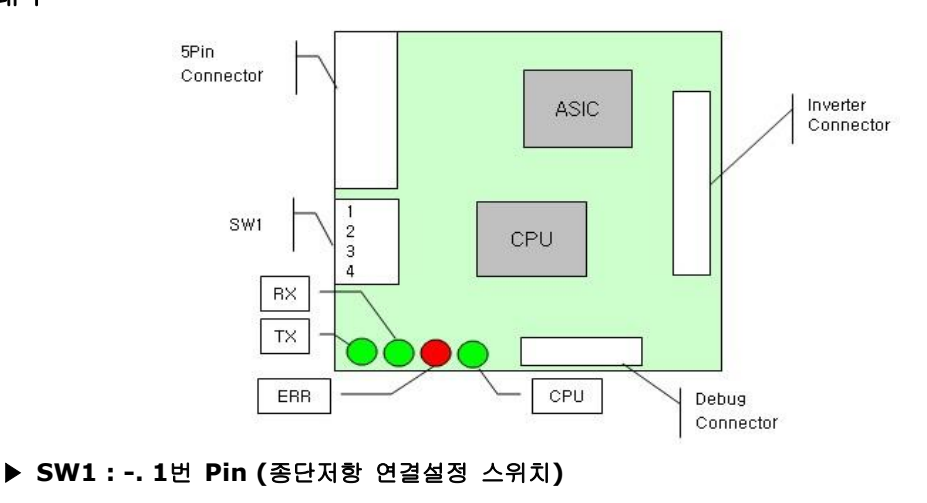

On: 120.8 Ohm 종단저항 연결됨

-. 2번 ~ 3번 Pin (사용하지 않음)

-. 4번 Pin RNet/FNet 선택 스위치(On : Fnet, Off : Rnet)

(2) 외관/설치

- ✓ iS7 RNet/FNet 옵션카드는 본체 위쪽의 1번 슬롯에만 장착 가능합니다.
- ✓ 제품 설치 전 iS7 RNet/FNet 옵션 카드의 커버를 제거하고 RNet/FNet 선택 스위치 및 종단 저항 연결 설정 스위치 상태를 확인 후 다시 커버를 조립하여 설치하시기 바랍니다.

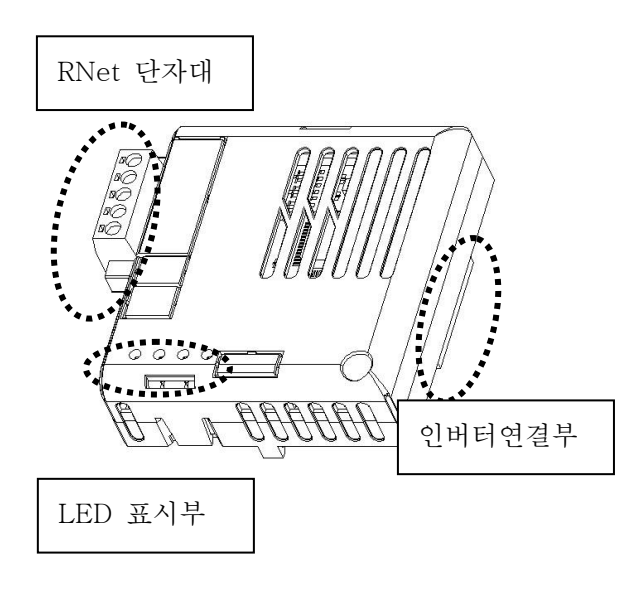

<RNet/FNet 통신 카드 외관>

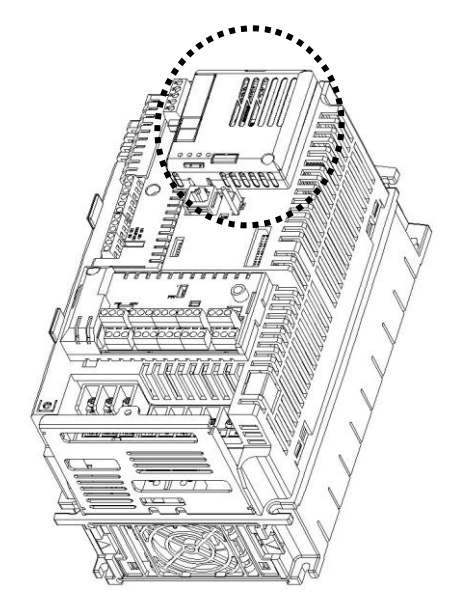

<RNet/FNet 통신카드 장착 위치>

# 6. RNet/FNet LED 정보

iS7 RNet/FNet 통신 카드에 4개의 LED가 장착되어 있고 이 LED가 현재의 RNet/FNet의 상태를 사용자에게 알려 줍니다. iS7 RNet/FNet 통신 카드에 아래 의 순서로 LED가 정렬되어 있습니다.

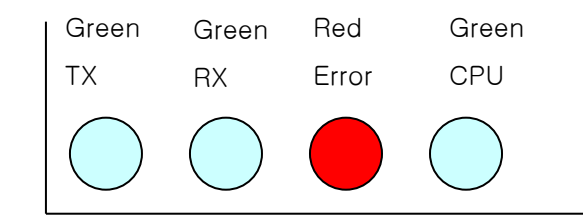

| LED 이름     | 색     | 기능                                    |
|------------|-------|---------------------------------------|
|            |       | 점멸 (0.5초 On, 0.5초 OFF) - RNet/FNet 통신 |
| CPU        | Green | 카드에 전원이 공급이 되고 있으며 CPU가 정상적           |
|            |       | 으로 동작함을 표시합니다.                        |
| ту         | Croon | 인버터가 PLC의 요청에 응답을 할 때 TX Led가         |
|            | Green | ON이 됩니다.                              |
|            | Croon | 인버터가 PLC의 요청을 받을 때 RX Led가 ON이        |
| κ <u>λ</u> | Green | 됩니다.                                  |
|            | Red   | CPU와 같은 주기로 점멸 - Option Trip 발생시 표    |
|            |       | 시합니다.                                 |
|            |       | Option Trip은 RNet/FNet 카드와 인버터 간의     |
|            |       | CAN 통신이 두절된 경우에 해당합니다.                |
| Error      |       | CPU와 반대 주기로 점멸 - Network              |
|            |       | Configuration Error을 표시합니다.           |
|            |       | Network Configuration Error는 인버터의 국번을 |
|            |       | 0으로 설정을 하거나, 인버터의 Control Num의 설      |
|            |       | 정이 Master와 다른 경우에 해당합니다.              |

# 7. RNet/FNet 관련 Keypad 파라미터

| Code   | 파라미터 이름           | 초기값          | 설정 범위             | 설명                               |  |
|--------|-------------------|--------------|-------------------|----------------------------------|--|
| CNF-30 | Option Type-1     | -            | -                 | RNet/FNet : 장착된 통신<br>카드의 종류를 표시 |  |
|        |                   |              | Keypad            |                                  |  |
|        |                   |              | Fx/Rx-1           |                                  |  |
|        | Cmd Source        |              | Fx/Rx-2           |                                  |  |
| DRV-00 |                   | FX/KX-1      | Int. 485          | 도신 Jource 결정                     |  |
|        |                   |              | FieldBus          |                                  |  |
|        |                   |              | PLC               |                                  |  |
|        |                   |              | Keypad-1          |                                  |  |
|        |                   |              | Keypad-2          |                                  |  |
|        |                   |              | V1                |                                  |  |
|        | Freq Ref Src      |              | I1                |                                  |  |
| דט עמס |                   | Keypad-<br>1 | V2                |                                  |  |
| DRV-07 |                   |              | I2                |                                  |  |
|        |                   |              | Int. 485          |                                  |  |
|        |                   |              | Encoder           |                                  |  |
|        |                   |              | FieldBus          |                                  |  |
|        |                   |              | PLC               |                                  |  |
| COM-06 | FBus S/W Ver      | -            | -                 | 장착된 통신카드 버전표시                    |  |
| COM-07 | FBus ID           | 1            | 0~63              | 통신 국번 설정                         |  |
| COM-08 | FBus<br>BaudRate  | 1Mbps        | 1Mbps             | 통신 속도 고정                         |  |
| COM-09 | FBus Led          | -            | -                 | 통신 카드 LED 표시                     |  |
| COM-30 | ParaStatus<br>Num | 3            | 0~8               | 수신 데이터 개수 설정                     |  |
| COM-31 | Para Status-1     | 0x000A       | 0x0000<br>~0xFFFF | 수신 어드레스 1                        |  |
| COM-32 | Para Status-2     | 0x000E       | 0x0000<br>~0xFFFF | 수신 어드레스 <b>2</b>                 |  |

| Code   | 파라미터 이름          | 초기값     | 설정 범위                   | 설명                  |
|--------|------------------|---------|-------------------------|---------------------|
| COM-33 | Para Status-3    | 0x000F  | 0x0000<br>~0xFFFF       | 수신 어드레스 3           |
| COM-34 | Para Status-4    | 0x0000  | 0x0000<br>~0xFFFF       | 수신 어드레스 4           |
| COM-35 | Para Status-5    | 0x0000  | 0x0000<br>~0xFFFF       | 수신 어드레스 5           |
| COM-36 | Para Status-6    | 0x0000  | 0x0000<br>~0xFFFF       | 수신 어드레스 6           |
| COM-37 | Para Status-7    | 0x0000  | 0x0000<br>~0xFFFF       | 수신 어드레스 7           |
| COM-38 | Para Status-8    | 0x0000  | 0x0000<br>~0xFFFF       | 수신 어드레스 8           |
| COM-50 | Para Ctrl Num    | 2       | 0~8                     | 송신 데이터 개수 설정        |
| COM-51 | Para Control-1   | 0x0005  | 0x0000<br>~0xFFFF       | 송신 어드레스 1           |
| COM-52 | Para Control-2   | 0x0006  | 0x0000<br>~0xFFFF       | 송신 어드레스 <b>2</b>    |
| COM-53 | Para Control-3   | 0x0000  | 0x0000<br>~0xFFFF       | 송신 어드레스 3           |
| COM-54 | Para Control-4   | 0x0000  | 0x0000<br>~0xFFFF       | 송신 어드레스 4           |
| COM-55 | Para Control-5   | 0x0000  | 0x0000<br>~0xFFFF       | 송신 어드레스 5           |
| COM-56 | Para Control-6   | 0x0000  | 0x0000<br>~0xFFFF       | 송신 어드레스 6           |
| COM-57 | Para Control-7   | 0x0000  | 0x0000<br>~0xFFFF       | 송신 어드레스 7           |
| COM-58 | Para Control-8   | 0x0000  | 0x0000<br>~0xFFFF       | 송신 어드레스 <b>8</b>    |
| PRT-12 | Lost Cmd<br>Mode | None    | None<br>Free-Run<br>Dec | 통신 지령 상실 시<br>운전 방법 |
| PRT-13 | Lost Cmd<br>Time | 1.0 sec | 0.1~120.0<br>sec        | 통신 지령 상실 판정 시간      |

#### (1) Option Type-1 (CNF-30) - 통신 카드 종류 표시

- ✓ Option Type-1은 인버터에 장착된 통신 카드의 종류를 표시합니다.
- ✓ RNet/FNet 통신 카드가 제대로 장착이 되고 SW1이 On상태인 경우
   "FNet"이 표시되고, SW1이 Off상태인 경우 "RNet"이 표시됩니다.

#### (2) Cmd Source (DRV-06) - 운전 지령 Source 설정

✓ Cmd Source 파라미터에서 인버터 운전 지령 소스를 설정합니다. 통신으로 운전 지령을 내릴 경우 "FieldBus"를 설정합니다.

#### (3) Freq Ref Src (DRV-07) - 주파수 지령 Source 설정

- ✓ Freq Ref Src 파라미터에서 인버터의 주파수 지령 소스를 설정합니다. 통신 으로 주파수 지령을 내릴 경우 "FieldBus"를 설정합니다
- (4) FBus S/W Ver (COM-06) 인버터에 장착된 통신 카드 버전 표시 ✓ 인버터에 장착된 통신 카드의 버전을 표시 합니다.

#### (5) FBus ID (COM-07) - 인버터 국번 설정

- ✓ 마스터와 통신을 하기 위해서 인버터에 할당되는 통신 국번을 설정 합니다.
- ✔ 인버터는 1~63까지 설정이 가능합니다.

✓ 국번 0은 RNet/FNet 마스터만이 가지는 국번이므로 인버터 국번을 0으로 설정을 해서는 안됩니다. 만일 국번을 0으로 설정 시 RNet/FNet 통신 카드의 LED가 Network Configuration Error 표시를 합니다.

#### (6) FBus BaudRate(COM-08) - 통신 속도 표시

✓ 인버터에 장착된 RNet/FNet 통신 카드의 속도는 1Mbps로 고정입니다. 따 라서, 설정은 불가능하고 속도 정보만 Display해 줍니다.

#### (7) FBus Led (COM-09) - 통신 카드 LED 정보 표시

✓ RNet/FNet 통신 카드에 있는 4개의 TX, RX, ERR, CPU LED의 ON/OFF 상태를 Keypad 파라미터 COM-09에 표시해 줍니다.

✓ Keypad로 COM-09 FBus Led를 보면 4개의 Led가 보입니다. COM-09의
 Led 순서에 따라 (왼 -> 오른쪽) TX, RX, ERR, CPU LED의 순서로 정보를
 표시 해 줍니다.

COM-09 Led 상태 예)

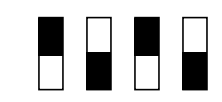

| TX LED | RX LED | ERR LED | CPU LED |
|--------|--------|---------|---------|
| ON     | OFF    | ON      | OFF     |

#### (8) ParaStatus Num (COM-30) - 수신 데이터 개수 설정

- ✓ 마스터가 인버터로부터 통신으로 받을 통신 Word 데이터 개수를 설정합니 다.
- ✓ 인버터는 최대 8개의 Word 데이터를 마스터에게 보낼 수 있습니다.
- ✓ RNet으로 사용하는 경우 마스터 프로그램의 수신 데이터 수와 반드시 일치 하게 설정해야 합니다.

#### (9) Para Status-1~8 (COM-31~38) - 수신 Address 1~8 설정

- ✔ 마스터가 인버터로부터 받을 데이터의 인버터 주소를 설정합니다.
- ✓ COM-31~38까지 통신할 인버터 주소 설정이 가능하지만 통신으로 COM-30 ParaStatus Num의 개수만큼 인버터가 마스터에게 데이터를 보냅니다.

#### (10) Para Ctrl Num (COM-50) - 송신 데이터 개수 설정

- ✔ 마스터가 인버터에게 통신으로 줄 통신 Word 데이터 개수를 설정합니다.
- ✓ 인버터는 최대 8개의 Word 데이터를 마스터로부터 받을 수 있습니다.
- ✓ RNet으로 사용하는 경우 마스터 프로그램의 송신 데이터 수와 반드시 일치 하게 설정해야 합니다.
- ✓ FNet으로 사용하는 경우 마스터 프로그램의 [송신 데이터 워드 수 1]로 설정해야 합니다.

#### (11) Para Control-1~8 (COM-51~58) - 송신 Address 1~8 설정

- ✔ 마스터가 인버터에게 줄 데이터의 인버터 주소를 설정합니다.
- ✓ COM-51~58까지 통신할 인버터 주소 설정이 가능하지만 통신으로 COM-50 Para Ctrl Num의 개수만큼 마스터가 인버터에게 데이터를 보냅니다.

#### (12) Lost Cmd Mode (PRT-12) - 통신 지령 상실 시 운전 방법

- ✔ 통신 지령 상실이 발생할 경우 인버터 운전 방법을 설정합니다.
- ✓ 통신 지령 상실은 DRV-06 Cmd Source가 "FieldBus"이거나 DRV-07
   Freq Ref Src가 "FieldBus"로 설정한 경우에 유효합니다.
- ✓ Lost Cmd Mode가 "None"으로 설정 시 통신 지령 상실이 발생하면 현재 운전 상태를 그대로 유지하면 Trip 메시지를 발생하지 않습니다.
- ✓ Lost Cmd Mode가 "Free-Run" 혹은 "Dec"로 설정 하면 통신 지령 상실이 발생하면 Free-Run운전을 하거나 Dec 운전을 하고 "Lost Command" 메시 지를 표시합니다.

#### (13) Lost Cmd Time (PRT-13) - 통신 지령 상실 시간 설정

- ✔ 통신 지령 상실이 발생했는지 기준이 되는 시간을 설정합니다.
- ✓ 통신 지령 상실은 DRV-06 Cmd Source가 "FielBus"이거나 DRV-07 Freq Ref Src가 "FieldBus"로 설정이 되고 PRT-12 Lost Cmd Mode가 "Free-Run" 혹은 "Dec"인 경우에 유효합니다.

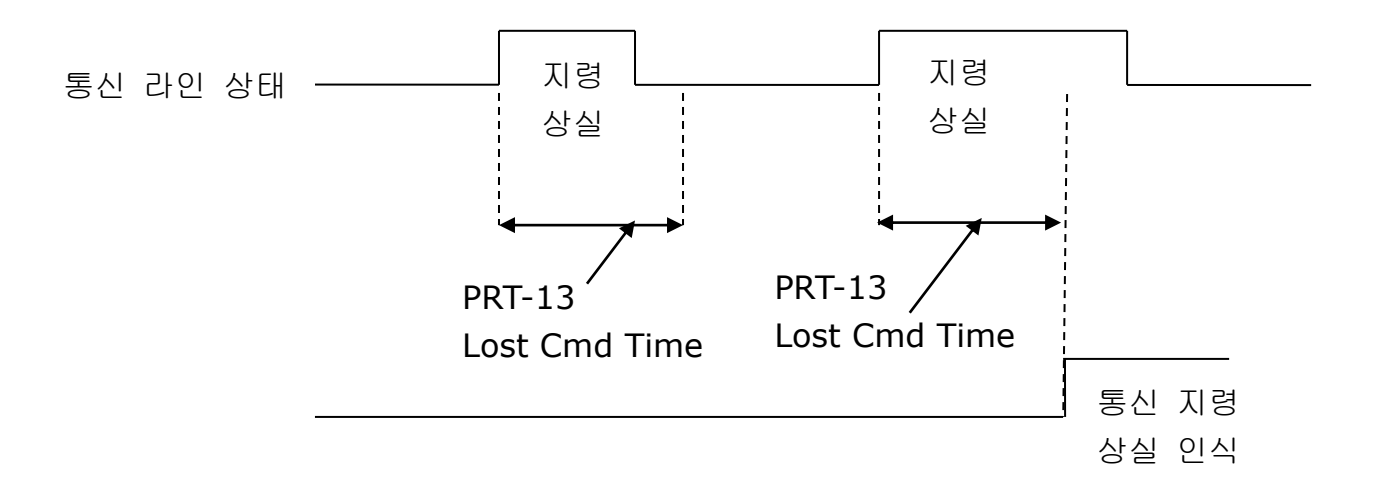

#### 8. LS ELECTRIC PLC 와 RNet/FNet 통신 연결하기

아래는 LS ELECTRIC PLC XGT와 iS7 RNet/FNet 통신옵션 카드를 연결하는 방법에 대하여 간략히 기술합니다.

LS ELECTRIC HomePage를 방문해서 XG5000 Program을 다운 받아서 설치를 하십시오. 설치를 하면 XG-PD라는 프로그램과 XG5000 프로그램이 PC에 설치 됩니다.

★ ) 송, 수신의 입장은 Master 기준으로 한 작성입니다.

8.1 H/W 설치

iS7 인버터에 RNet/FNet 통신 카드를 장착합니다. iS7 인버터에 전원을 ON시 RNet/FNet 통신옵션 카드의 SW1 상태에 따라 CNF-30 Option Type-1에 "RNet"이나 "FNet" 이라는 메시지가 알맞게 표시되는지 확인합니다.

PLC Hardware 설치를 합니다. 아래 그림과 같이 베이스에 파워 모듈과 CPU를 붙이고 Rnet으로 사용하는 경우 RNet Master 모듈(XGL-RMEA)을 베이스에 연결하고, Fnet으로 사용하는 경우 FNet Master 모듈(XGL-FMEA)을 베이스에 연결합니다.

RNet/FNet Master 모듈(단자대 TRX+, TRX-)과 iS7 RNet/FNet 통신 카드(단 자대 TRX+, TRX-)를 RNet/FNet 전용 케이블로 연결해서 네트워크를 구성합니 다.

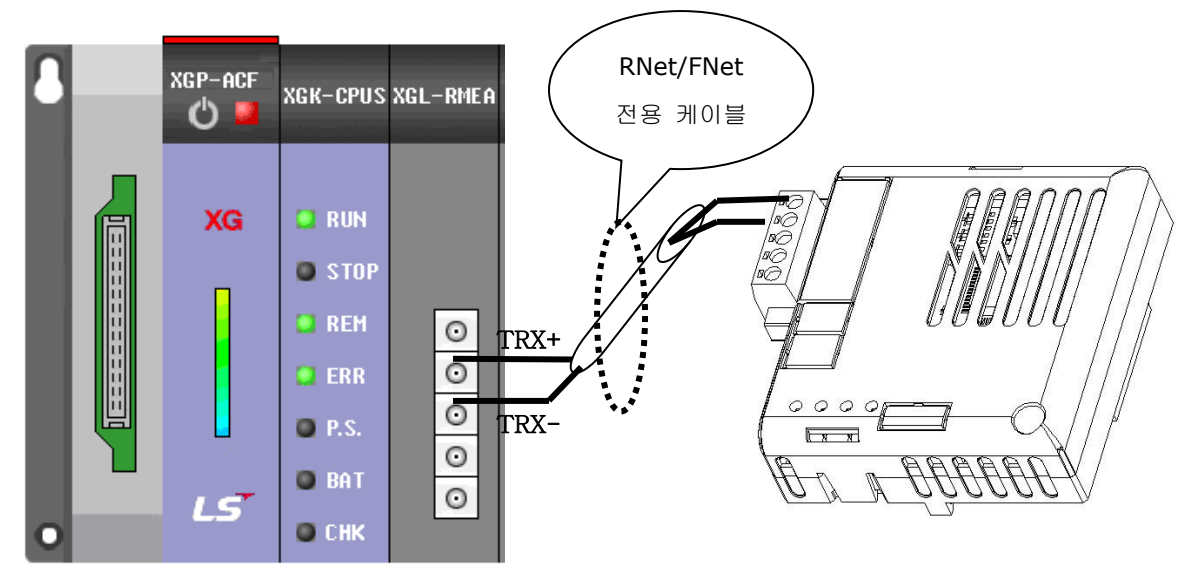

<XGT PLC RNet Module>

<IS7 RNet/FNet 통신 카드>

#### 8.2 인버터 파라미터 설정

RNet/FNet 통신을 위해서 설정해야 할 인버터 파라미터는 다음과 같습니다.

- 인버터의 FieldBus ID
- 마스터와 통신 할 송신 데이터 개수
- 송신 할 인버터 주소 정보
- 마스터와 통신 할 수신 데이터 개수
- 수신 할 인버터 주소 정보

우선 인버터의 통신 ID 설정을 해 줍니다. COM-07 FBus ID 를 설정합니다. 현 재 예제에서는 인버터 FieldBus ID를 1로 설정합니다. 그리고 RNet/FNet으로 통 신을 할 송, 수신 데이터를 설정합니다. 본 예제는 송신 2Word, 수신 3Word 통 신 합니다. 송신 하고자 하는 인버터 Address와 수신하고자 하는 Address를 인 버터에 설정합니다.

| Code   | 파라미터 이름        | 설정값    | Range         | 설명                                               |
|--------|----------------|--------|---------------|--------------------------------------------------|
| COM-07 | FBus ID        | 1      | 1~63          | Field Bus ID<br>0은 설정하지 마시오<br>0은 마스터 고정입니<br>다. |
| COM-30 | ParaStatus Num | 3      | 0~8           | 수신 데이터 개수 설정                                     |
| COM-31 | Para Status-1  | 0x0007 | 0x0000~0xFFFF | 소시 이비디                                           |
| COM-32 | Para Status-2  | 0x0008 | 0x0000~0xFFFF | 우선 언어디<br>아드레스 저너                                |
| COM-33 | Para Status-3  | 0x000A | 0x0000~0xFFFF | 에드네스 경도                                          |
| COM-50 | Para Ctrl Num  | 2      | 0~8           | 송신 데이터 개수 설정                                     |
| COM-51 | Para Control-1 | 0x0005 | 0x0000~0xFFFF | 송신 인버터                                           |
| COM-52 | Para Control-2 | 0x0006 | 0x0000~0xFFFF | 어드레스 정보                                          |

▶ 예제에서의 파라미터 설정값

#### 8.3 PLC 와 통신 하기

#### 8.3.1 PLC FNet 옵션과 통신하기

(1) Para Status, Para Control 주소 등록하기

▶ 고속링크 통신을 통해 주기적으로 읽거나 쓸 인버터 Para Status, Para

Control 주소를 PLC에서 통신으로 등록할 수 있습니다.

워드 타입의 메모리 주소 M0001에서 M0008에 저장되어 있는 8개의 주 소를 인버터의 Para Status이나 Para Control에 등록할 경우 PLC의 고속 링크 파라미터를 아래와 같이 설정합니다.(GLOFA, GMWIN 4.0 기준)

| 고속 링크 1 항목 (               | ) 수정    |                     |
|----------------------------|---------|---------------------|
| 국 타입<br>이 로컬               | 국 번호 모드 | 블록 번호<br> 1         |
| 명역<br>인은 여여 $_{\sim}$ with |         | 송수신 주기<br>A(20ms) ▼ |
| 지장 영역 C XMW                |         | 크기(워드 단위)<br>9      |
|                            | 확인 취소   | 노 도움말               |

- Para Status 주소 등록의 경우 메모리 주소 M0000에는 Para Status 주 소 등록 커맨드인 0x0050이 저장되어 있어야 하며, 송신 크기는 송신할 데이터의 워드 수(8)보다 큰 9를 입력합니다.
- Para Status 주소 등록의 경우 메모리 주소 M0000에는 Para Control 주 소 등록 커맨드인 0x0051이 저장되어 있어야 하며, 송신 크기는 송신할 데이터의 워드 수(8)보다 큰 9를 입력합니다.
- ▶ 저장 영역은 통신과 무관하기 때문에 임의로 설정합니다.
- (2) Para Control 데이터 쓰기
- 고속링크 통신을 통해 인버터 Para Control에 등록된 파라미터를 PLC에서 주기적으로 쓸 수 있습니다.
- 워드 타입의 메모리 주소 M0001에서 M0008에 저장되어 있는 8개의 파 라미터 데이터를 인버터의 Para Control에 등록된 파라미터에 쓰는 경우 PLC의 고속링크 파라미터를 아래와 같이 설정합니다.(GLOFA, GMWIN 4.0 기준)

| 고속 링크 1 항목 ( | ) 수정                   |            | <u> </u>       |
|--------------|------------------------|------------|----------------|
| -국 타입        | 국 번호 - 9               | 2드<br>' 송신 | 블록 번호<br> 1    |
| ● 리코트        | C                      | ' 수신       |                |
| - 영역         |                        |            | 송수신 주기         |
| 읽을 영역 ⊙ %M₩  | $\odot$ XIW $\odot$ XQ | W O        | A(20ms) 💌      |
| 저장 영역 🔿 🕬    |                        | W 0.0.0    | 크기(워드 단위)<br>9 |
|              | 확인                     | ! 취소       | 도움말            |

- Para Control 데이터 쓰기의 경우 메모리 주소 M0000에는 Para Control 데이터 쓰기 커맨드인 0x0052가 저장되어 있어야 하며, 송신 크기는 송신 할 데이터의 워드 수(8)보다 큰 9를 입력합니다.
- > 송신 크기에서 1을 뺀 값이 인버터의 Para Ctrl Num과 다른 경우 iS7 FNet 옵션카드의 Error LED와 CPU LED가 교변하여 점멸합니다.
- ▶ 저장 영역은 통신과 무관하기 때문에 임의로 설정합니다.
- (3) Para Status 데이터 읽기
- ▶ 고속링크 통신을 통해 인버터 Para Status에 등록된 파라미터를 PLC에서 주기적으로 읽을 수 있습니다.
- 인버터로부터 Para Status에 저장되어 있는 파라미터를 8개 읽어 PLC의 워드 타입의 메모리 주소 M0000에서 M0007에 저장하는 경우 PLC의 고 속링크 파라미터를 아래와 같이 설정합니다.(GLOFA, GMWIN 4.0 기준)

| 고속 링크 1 항목    | 0 수정      |            | <u> </u>        |
|---------------|-----------|------------|-----------------|
| -국 타입<br>〇 로컬 | 국 번호<br>1 | 모드<br>이 송신 | 블록 번호<br>1      |
| ⊙ 린모트         |           | ⊙ 수신       |                 |
| - 영역          |           |            | 송수신 주기          |
| ] 읽을 영역 C XM  | ⊙ XIW C   | XQW 0.0.0  | A(20ms) 💌       |
| 저장 영역 ⓒ XMW   | O XIW O   | XQW O      | 크기(워드 단위)<br> 8 |
|               |           | 확인 취소      | 도움말             |

- Para Status 데이터 읽기의 경우 별도의 커맨드가 필요 없으며, 송신 크기 는 송신할 데이터의 워드 수(8)를 입력합니다.
- 수신 크기의 값이 인버터의 Para Status Num과 다른 경우 iS7 FNet 옵 션카드의 Error LED와 CPU LED가 교번하여 점멸합니다.
- ▶ 읽을 영역은 통신과 무관하기 때문에 임의로 설정합니다.

PLC RNet/FNet 모듈 설정을 완료한 후(PLC RNet/FNet모듈 설명서 참조) 위와 같이 인버터 파라미터 설정이 완료되면 PLC와 RNet/FNet 통신이 가능합니다.

# 품질 보증서

### 품질 보증 정보

제품을 구매 및 설치한 후에는 다음 정보를 상세하게 기재하여 보관하십시오. 이 정보는 제품의 품질 보증 기간 동안 제품이 정상적으로 작동하지 않는 경우의 무상 제품 보증 서비스 혜택을 위한 것입니다.

| 제 품 명 | LS ELECTRIC 통신옵션 카드                             |  | 설치 일자 |  |
|-------|-------------------------------------------------|--|-------|--|
| 모 델 명 | SV-IS7 RNet/FNet(CR-S7M1)<br>Communication Card |  | 보증 기간 |  |
| 고객    | 성 명 (상 호)                                       |  |       |  |
|       | 주 소                                             |  |       |  |
|       | 전 화                                             |  |       |  |
| 판 매 처 | 성 명 (상 호)                                       |  |       |  |
|       | 주 소                                             |  |       |  |
|       | 전 화                                             |  |       |  |

#### 품질 보증 기간

본 제품의 제품 보증 기간은 설치일로부터 12개월이며, 설치 일자가 기입되지 않은 경우, 제조일로부터 18개월 동안을 품질 보증 기간으로 적용합니다(제품 보증 기간은 설치 및 시공 시의 계약 조건에 따라 다르게 적용될 수 있습니다).

#### 품질 보증 무상 서비스 안내

정상적인 사용 상태에서 품질 보증 기간 이내에 고장이 발생하는 경우, 당사 특약점이나 지정 서비스 센터에 품질 보증 고장 수리를 의뢰하여 무상 수리 서비스 혜택을 받을 수 있습니다.

#### 유상 수리 서비스 안내

다음과 같은 경우에는 유상 수리 서비스가 제공됩니다.

- 소비자의 고의 또는 부주의로 인해 고장이 발생한 경우
- 사용 전원의 이상 및 연결 기기의 불량으로 인해 고장이 발생한 경우
- 천재지변에 의해 고장이 발생한 경우(화재, 수해, 가스 사고, 지진 등)
- 당사 특약점이나 서비스 센터가 아닌 곳에서 제품을 임의로 개조 또는 수리한 경우
- 제품에 LSELECTRIC 명판이 부착되어 있지 않은 경우
- 무상 보증 기간이 지난 경우

#### 홈페이지 안내

LS ELECTRIC 홈페이지 (<u>http://www.lselectric.co.kr</u>)를 방문하면 서비스 정보를 비롯하여 제품과 관련된 유용한 정보를 확인할 수 있습니다.

| E Headquarter                                                         |                                           | Overseas Branches                       |                                  |  |  |
|-----------------------------------------------------------------------|-------------------------------------------|-----------------------------------------|----------------------------------|--|--|
| LS-ro 127(Hogye-dong) Dongan-gu, Anyang-si, Gyeonggi-Do, 14119, Korea |                                           | • LS ELECTRIC Tokyo Office (Japan)      |                                  |  |  |
| Seoul Office                                                          |                                           | Tel: 81-3-6268-8241                     | E-Mail: jschuna@lselectric.biz   |  |  |
| LS Yongsan Tower, 92, Hangang-daero, Yongsan-gu, Seoul, 04386, Korea  |                                           | LS ELECTRIC Beijing Office (China)      |                                  |  |  |
| Tel: 82-2-2034-4033, 4888, 4703 Fax: 82-2-2034-4588                   |                                           | Tel: 86-10-5095-1631                    | E-Mail: khpaek@lselectric.com.cn |  |  |
| E-mail: automation@lselectric.co.kr                                   |                                           | LS ELECTRIC Shanghai Office (China)     |                                  |  |  |
|                                                                       |                                           | Tel: 86-21-5237-9977                    | E-Mail: tsjun@lselectric.com.cn  |  |  |
| Overseas Subsidiaries                                                 |                                           | • LS ELECTRIC Guangzhou Office (China)  |                                  |  |  |
| • LS ELECTRIC Japan Co., Ltd. (Tokyo, Japan)                          |                                           | Tel: 86-20-3818-2883                    | E-Mail: chenxs@lselectric.com.cn |  |  |
| Tel: 81-3-6268-8241                                                   | E-Mail: jschuna@lselectric.biz            | • LS ELECTRIC Chengdu C                 | Office (China)                   |  |  |
| LS ELECTRIC (Dalian) Co., Ltd. (Dalian, China)                        |                                           | Tel: 86-28-8670-3201                    | E-Mail: yangcf@lselectric.com.cn |  |  |
| Tel: 86-411-8730-6495                                                 | E-Mail: jiheo@lselectric.com.cn           | LS ELECTRIC Qingdao Office (China)      |                                  |  |  |
| LS ELECTRIC (Wuxi) Co., Ltd. (Wuxi, China)                            |                                           | Tel: 86-532-8501-2065                   | E-Mail: wangzy@lselectric.com.cn |  |  |
| Tel: 86-510-6851-6666                                                 | E-Mail: sblee@Iselectric.co.kr            | LS ELECTRIC Nanjing Office (China)      |                                  |  |  |
| LS ELECTRIC Vietnam Co., Ltd.                                         |                                           | Tel: 86-25-8467-0005                    | E-Mail: ylong@lselectric.com.cn  |  |  |
| Tel: 84-93-631-4099                                                   | E-Mail: jhchoi4@lselectric.biz (Hanoi)    | • LS ELECTRIC Bangkok Office (Thailand) |                                  |  |  |
| Tel: 84-28-3823-7890                                                  | E-Mail: sjbaik@lselectric.biz (Hochiminh) | Tel: 66-90-950-9683                     | E-Mail: sjleet@lselectric.biz    |  |  |
| LS ELECTRIC Middle East FZE (Dubai, U.A.E.)                           |                                           | LS ELECTRIC Jakarta Office (Indonesia)  |                                  |  |  |
| Tel: 971-4-886-5360                                                   | E-Mail: salesme@lselectric.biz            | Tel: 62-21-2933-7614                    | E-Mail: dioh@lselectric.biz      |  |  |
| LS ELECTRIC Europe B.V. (Hoofddorf, Netherlands)                      |                                           | • LS ELECTRIC Moscow Office (Russia)    |                                  |  |  |
| Tel: 31-20-654-1424                                                   | E-Mail: europartner@lselectric.biz        | Tel: 7-499-682-6130                     | E-Mail: jdpark1@lselectric.biz   |  |  |
| LS ELECTRIC America Inc.                                              | (Chicago, USA)                            | • LS ELECTRIC America W                 | lestern Office (Irvine, USA)     |  |  |

Tel: 1-800-891-2941 E-Mail: sales.us@lselectricamerica.com

Tel: 1-949-333-3140 E-Mail: ywyun@lselectricamerica.com

# www.lselectric.co.kr

# LS ELECTRIC Co., Ltd.

한의 및 A/S 고객센터 - 신속한 서비스, 든든한 기술지원 전화. **1544 - 2080** | 홈페이지. www.lselectric.co.kr

사용설명서의 사양은 지속적인 제품 개발 및 개선으로 인해 예고없이 변경될 수 있습니다.

| ■ 본사 : 서울특별시 용산구 한강대로 92 LS용산타워 14층                       | ■ 서비스 지정점       |       |                      |                         |
|-----------------------------------------------------------|-----------------|-------|----------------------|-------------------------|
| ■ 구입문의                                                    | 명 산전            | (서울)  | TEL: (02)462-3053    | FAX: (02)462-3054       |
| 서울영업 TEL: (02)2034-4623~38 FAX: (02)2034-4057             | TPI시스템          | (서울)  | TEL: (02)895-4803~4  | FAX: (02)6264-3545      |
| 부산영업 TEL: (051)310-6855~60 FAX: (051)310-6851             | 우진산전            | (의정부) | TEL: (031)877-8273   | FAX: (031)878-8279      |
| 대구영업 TEL: (053)603-7741~8 FAX: (053)603-7788              | 신진시스템           | (안산)  | TEL: (031)494-9607   | FAX: (031)494-9608      |
| 서부영업 (광주) TEL: (062)510-1891~92 FAX: (062)526-3262        | 드림시스템           | (평택)  | TEL: (031)665-7520   | FAX: (031)667-7520      |
| 서부영업 (대전) TEL: (042)820-4240~42 FAX: (042)820-4298        | 스마트산전           | (안양)  | TEL: (031)430-4629   | FAX: (031)430-4630      |
| ■ A/S 문의                                                  | 세아산전            | (안양)  | TEL: (031)340-5228   | FAX: (031)340-5229      |
| 기술상담센터 TEL: (전국)1544-2080 FAX: (031)689-7290              | 성원M&S           | (인천)  | TEL: (032)588-3750   | FAX: (032)588-3751      |
| 서울/경기 Global 지원팀 TEL: (031)689-7112 FAX: (031)689-7113    | 파란자동화           | (천안)  | TEL: (041)554-8308   | FAX: (041)554-8310      |
| 천안 Global 지원팀 TEL: (041)550-8308~9 FAX: (041)554-3949     | 태영시스템           | (대전)  | TEL: (042)670-7363   | FAX: (042)670-7364      |
| 부산 Global 지원팀 TEL: (051)310-6922~3 FAX: (051)310-6851     | 디에스산전           | (청주)  | TEL: (043)237-4816   | FAX: (043)237-4817      |
| 대구 Global 지원팀 TEL: (053)603-7751~4 FAX: (053)603-7788     | 조은시스템           | (부산)  | TEL: (051)319-3923   | FAX: (051)319-3924      |
| 광주 Global 지원팀 TEL: (062)510-1885~6 FAX: (062)526-3262     | 산전테크            | (부산)  | TEL: (051)319-1025   | FAX: (051)319-1026      |
| ■ 교육 문의                                                   | 서진산전            | (울산)  | TEL: (052)227-0335   | FAX: (052)227-0337      |
| 연수원 TEL: (043)268-2631~2 FAX: (043)268-4384               | 대명시스템           | (대구)  | TEL: (053)564-4370   | FAX: (053)564-4371      |
| 서울/경기교육장 TEL: (031)689-7107 FAX: (031)689-7113            | 제이엠산전           | (포항)  | TEL: (054)284-6050   | FAX: (054)284-6051      |
| 부산교육장 TEL: (051)310-6860 FAX: (051)310-6851               | 지이티시스템          | (구미)  | TEL: (054)465-2304   | FAX: (054)465-2315      |
| 대구교육장 TEL: (053)603-7744 FAX: (053)603-7788               | 제일시스템           | (창원)  | TEL: (055)273-6778   | FAX: (050)4005-6778     |
| ■ 기술 문의                                                   | 지유시스템           | (광주)  | TEL: (062)714-1765   | FAX: (062)714-1766      |
| 기술상담센터 TEL: (전국)1544-2080 FAX: (031)689-7290              | 코리아FA           | (익산)  | TEL: (063)838-8002   | FAX: (063)838-8001      |
| 동현 산전 (안양) TEL: (031)479-4785~6 FAX: (031)479-4784        | SJ주식회사          | (전주)  | TEL: (063)213-6900~1 | FAX: (063)213-6902      |
| 나노오토메이션 (대전) TEL: (042)336-7797 FAX: (042)636-8016        | ■ 해외 서비스센터 - 중국 | 국사무소  |                      |                         |
| 신광 ENG (부산) TEL: (051)319-1051 FAX: (051)319-1052         | Shanghai        | (상해)  | TEL: (8621)5237-9977 | FAX: (8621)5237-7192    |
| 에이엔디시스템 (부산) TEL: (051)319-0668 FAX: (051)319-0669        | Beijing         | (북경)  | TEL: (8610)5095-1617 | FAX: (8610)5095-1620    |
|                                                           | Guangzhou       | (광주)  | TEL: (8620)3818-2885 | FAX: (8620)3818-2886    |
| ■ LS ELECTRIC은 전 세계 주요 국가에 현지 서비스 파트너 사를 보유하고 있으며, 상세 사항은 | Chengdu         | (성도)  | TEL: (8628)8670-3201 | FAX: (8628)8670-3203    |
| [홈페이지 (www.lselectric.co.kr) 서비스센터 안내]를 참고하여 주십시오.        | Qingdao         | (청도)  | TEL: (86532)8501-206 | 5 FAX: (86532)8501-6057 |

#### 10310000917

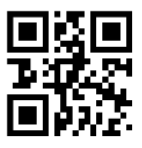